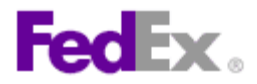

How to ship using FedEx® Electronic Trade Documents functionality within FedEx Ship Manager^ $\mbox{ at fedex.ca}$ 

| Step | Action                                                                                                    |
|------|----------------------------------------------------------------------------------------------------|
| 1.   | Complete the following modules as you would for a typical international<br>shipment:<br>1. From<br>2. To<br>3. Package & Shipment Details<br>4. Billing Details<br>Special Services (optional)<br>5. Pickup/Drop-off<br>Email Notifications (optional)                                                                                                    |
| 2.   | Click the <i>Continue</i> button.                                                                                                    |
| 3.   | Complete the 7. Commodity Information module.                                                                                                    |
| 4.   | In the <b>8. Customs Documents</b> module, the following Electronic Trade<br>Documents (ETD) options appear:<br>Attach a Commercial Invoice<br>Attach a Pro Forma Invoice<br>Attach additional Trade Document(s)<br>Depending upon the document selected, a combination of the following<br>electronic document tendering methods will be available:<br><b>Use my own</b> : Attach a document from your computer prepared through<br>other means (e.g. through Microsoft Word)<br><b>Attach From Document Preparation Center</b> : Use a document profile that<br>you had prepared earlier<br><b>Use FedEx generated</b> : Generate the customs document through fedex.ca<br>at the time of shipping |
| 5.   | You can attach additional documents from the Document Preparation Centre or from your document file storage location by clicking the <b>Attach additional Trade Document(s)</b> link.                                                                                                    |
| 6.   | You can produce printed trade documents through FedEx Ship Manager at fedex.ca by clicking the <b>Additional FedEx trade documents</b> link.                                                                                                    |
| 7.   | If necessary, complete the <b>9. Canada Export Information</b> module.                                                                                                    |
| 8.   | Once you have finished with your electronic and printed trade document options, click the <b>Ship</b> button.                                                                                                    |

1

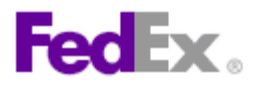

| Step | Action                                                                                                    |
|------|----------------------------------------------------------------------------------------------------|
| 9.   | At this stage, your customs documents have been uploaded to FedEx and they will be associated with your shipment during the customs clearance process.                                                                                                    |
|      | Note the ETD documents box that displays on the right of the screen. It displays a list of the documents associated with the shipment along with the ETD method use to attach them to the shipment.                                                           |
|      | To view the electronic documents, click the <b>View</b> link associated with the appropriate document. In this example, we will view the electronic version of the commercial invoice.                                                                        |
| 10.  | Although not required, you can print a copy of the ETD customs document for your records by clicking the <b>View</b> link associated with the appropriate document and then using your web browser's printing function to create a hard copy of the document. |
| 11.  | Click the <b>Print</b> button to print your shipping labels.                                                                                                    |